Returadresse Dagtilbud og Undervisning Dyrvigsvej 9, 6920 Videbæk

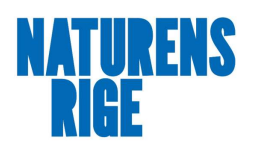

Sagsbehandler Camilla Johannessen Direkte telefon 99741225 E-post camilla.johannessen@rksk.dk Dato 1. december 2020 Sagsnummer 20-022814

## Vejledning i brugen af App'en "Dagplejen"

App'en "Dagplejen" består af en række forskellige skærmbilleder, som vi kalder kort. Kortet skifter når der er ny information til dig vedrørende din dagplejer.

Der sendes push meddelelser ud, når der er ny information vedrørende din dagplejer, så du som forælder ved, hvornår du skal åbne App'en for at orientere dig.

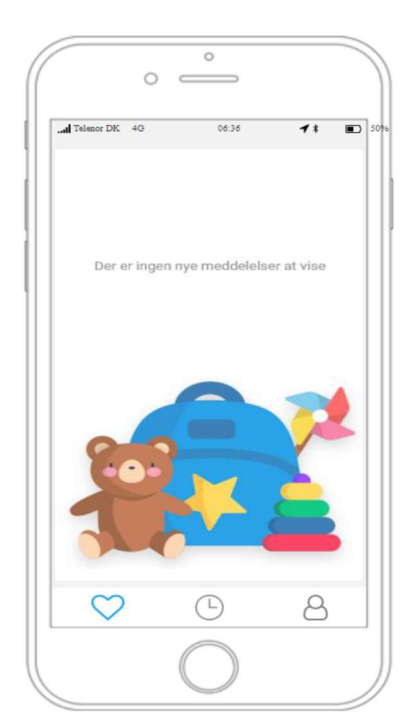

Hvis der er normal drift, det vil sige, ingen fravær så er det dette "kort" der ses når du åbner App'en.

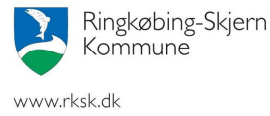

Ringkøbing-Skjern Kommune passer godt på borgernes data, vil du vide mere, kan du besøge <u>https://www.rksk.dk/databeskyttelse</u>

Å**bnings- og telefontider** Mandag 10.00-17.00 Tirsdag-fredag 10.00-13.30

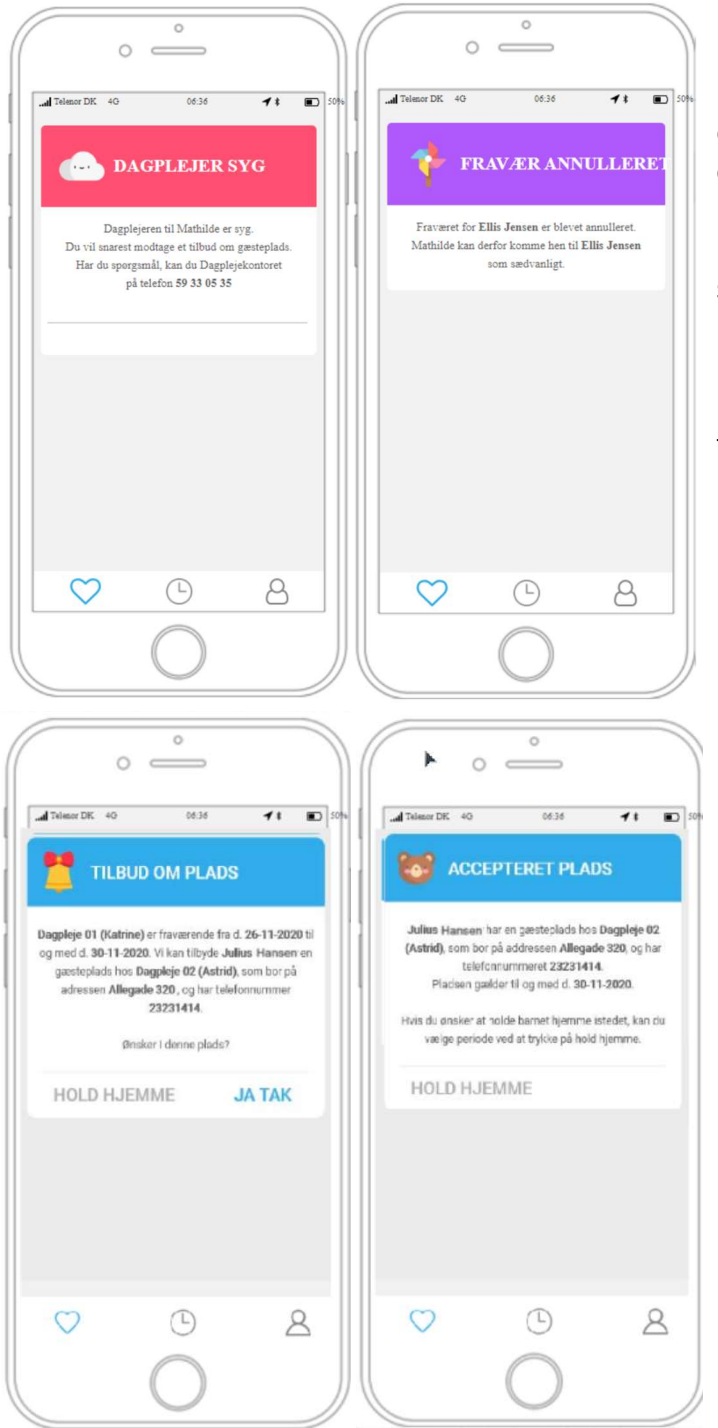

Når din dagplejer er fraværende, modtager du en push meddelelse på din telefon, så du bliver opmærksom på, at du skal kigge i App'en.

Kortet til venstre vises, når Morgenvagten har sygemeldt din dagplejer.

Kortet til højre vises, hvis Morgenvagten er kommet til at sygemelde din dagplejer ved en fejl og sletter sygemeldingen igen.

Når Morgenvagten har tilbudt dit barn en gæsteplads, modtager du en push-meddelelse på din telefon, så du bliver opmærksom på, at du skal kigge i App'en.

Kortet til venstre vises når Morgenvagten har tilbudt dit barn en gæsteplads. Her vil oplysninger om gæstedagplejeren fremgå.

Kortet til højre vises når du har sagt "ja tak" til gæstepladsen.

Hvis du ønsker at ændre perioden for gæsteplads, kan du trykke på "hold hjemme".

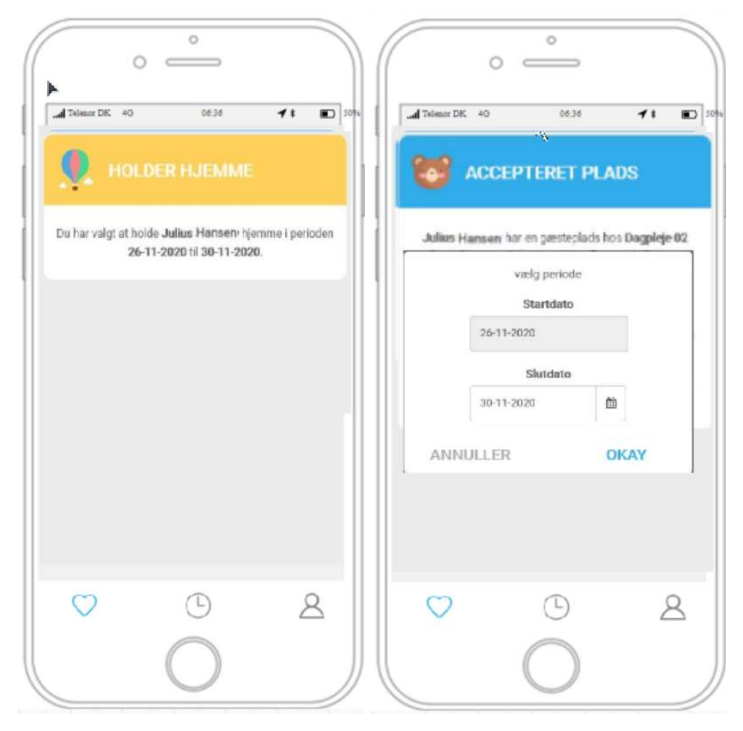

Kortet til venstre vises når du har valgt at holde dit barn hjemme

Kortet til højre vises hvis du har valgt at ændre perioden for gæsteplads.

Når du har valgt at dit barn skal holdes hjemme, så kan du ikke gøre perioden kortere og få gæstepladsen tilbage.

Du kan dog frit forlænge din "holdt hjemme" periode inden for gæsteplaceringsperioden.

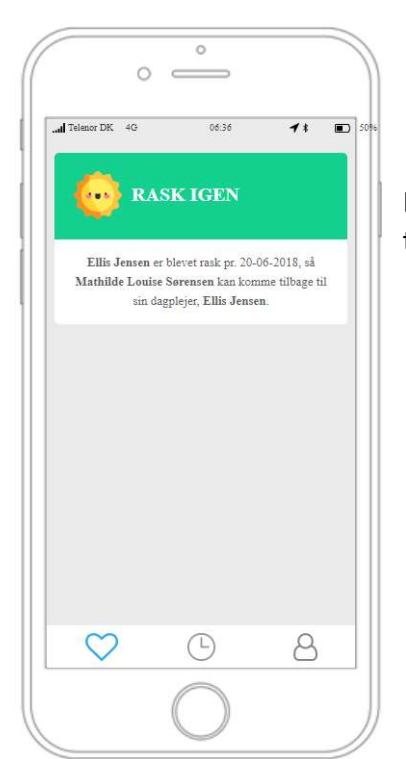

Dette kort vises når din dagplejer er rask, og dit barn kan komme tilbage til sin dagplejer igen.

## Andre kort

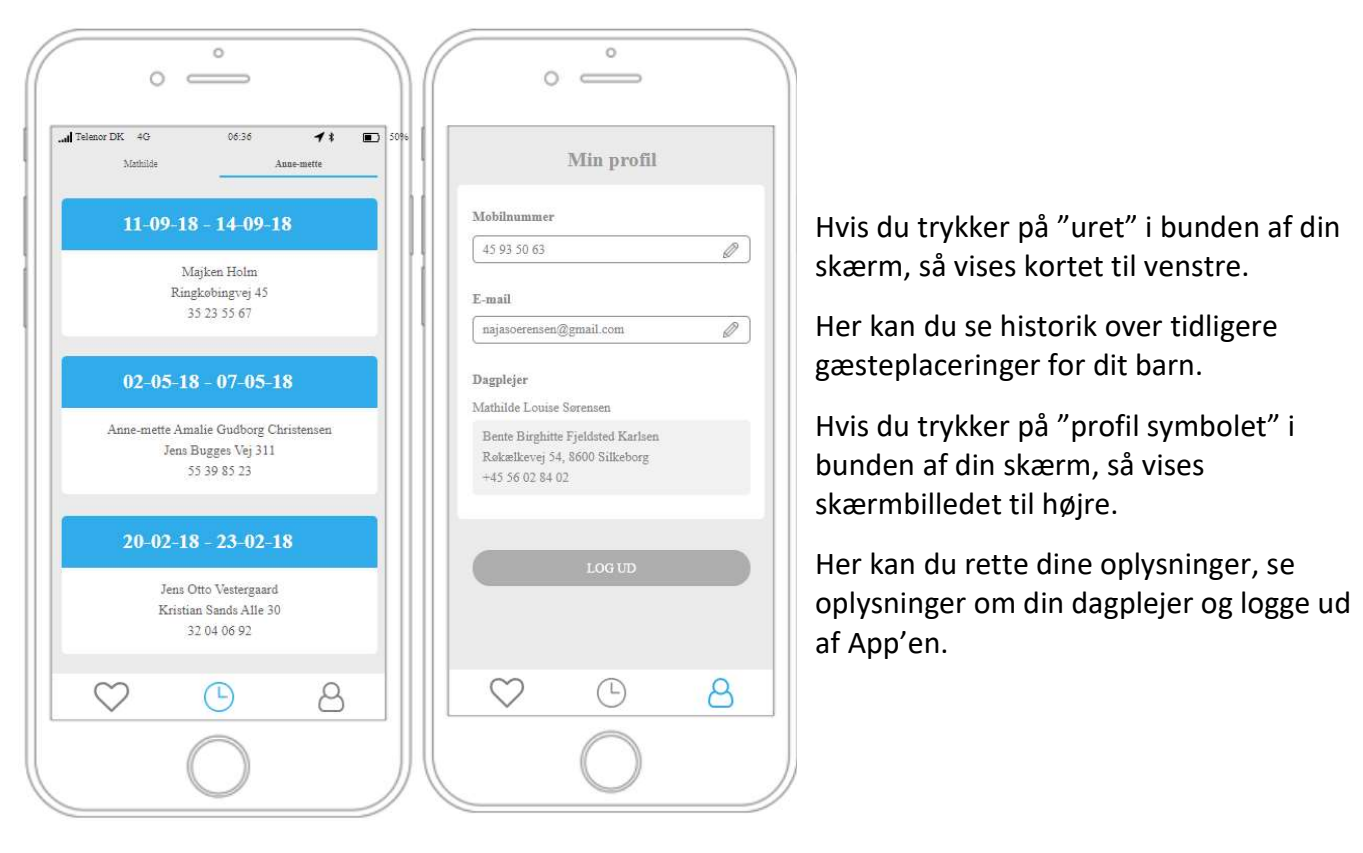

De informationer der vises i App'en er aktuelle informationer fra Morgenvagten, så hver gang du går ind i App'en, vil du kunne se de nyeste ændringer til din dagplejers fravær.

Venlig hilsen

Pladsanvisningen

Dagtilbud og Undervisning Ringkøbing-Skjern Kommune